## DESATERO ZPRACOVÁNÍ TEXTU Z INTERNETU

Při zpracování textu z internetu nezapomeňte:

- Text z internetu vkládat jako neformátovaný, ušetříte tak čas s odstraňováním odlišných formátů, zejména při zpracování více textů z různých stránek.
   (Word 2003 Úpravy → Vložit jinak... → Neformátovaný text,
   Word 2007 Domů → Vložit → Vložit jinak... → Neformátovaný text)
- 2. Text přečíst!
- 3. Zkontrolovat a **opravit překlepy a gramatiku** (červená a zelená vlnovka).
- 4. Zbavit text přebytečných znaků (nadbytečných mezer, tabulátorů, prázdných odstavců).
- 5. Zkontrolovat typografii (zelená vlnovka), zejména:
  - vyměnit rovné uvozovky (") za oblé (""), tzv. typografické,
  - vyměnit znak konce řádku (← Shift+Enter) za znak konce odstavce (¶ Enter),
  - vyměnit znak spojovník s mezerami (-) za pomlčku (–) ve Wordu Ctrl+mínus,
  - zkontrolovat zápis čísel, aby odpovídal českému formátu zápisu (např. 35.000 změnit na 35 000).
- 6. Zkontrolovat mezery!
- 7. Aktivovat **dělení slov** z důvodu odstranění širokých mezer mezi slovy, zejména při sazbě textu do více sloupců nebo do úzkých sloupců.
- (Word 2003 Nástroje → Jazyk → Dělení slov, Word 2007 Rozložení stránky → Dělení slov)
  8. Vložit nedělitelnou mezeru místo obyčejné mezery tam, kde by mohlo dojít k nevhodnému zalomení (ukončení) řádky. Například v těchto případech (označených •): Dne 31.•12.•2002 obsadil Ing. •J.•Novák 1.•místo v•běhu na 45•km a•získal 1•000•000•Kč. Ve Wordu ji můžeme vložit buď stiskem kombinace kláves Ctrl+Shift+Mezerník, nebo Alt+0160, nebo pomocí nabídky Vložit → Symbol... → záložka Speciální znaky → Pevná mezera. Na konci řádky by též neměly zůstávat žádné předložky (zejména jednopísmenné – *z*, *v*, *o*, *u*, *s*, *k*, ale i vícepísmenné) ani spojky *a* a *i*.

U rozsáhlejších dokumentů všechny náhrady provádíme hromadně.

(Word 2003 – Úpravy  $\rightarrow$  Nahradit, Word 2007 – Domů  $\rightarrow$  Nahradit nebo Ctrl+H)

- 9. U odkazů **odstranit hypertextovost** (interaktivitu), pokud se bude dokument využívat pouze v tištěné podobě.
- 10. Pro kontrolu je vhodné si **zobrazit tzv. netisknutelné znaky** ve Wordu pomocí nástroje Zobrazit.

Používáte-li ve své práci **cizí texty, obrázky nebo fotky** (tedy tzv. citace), musíte **vždy uvádět jméno autora, název díla a pramen**. Pokud na internetu tyto informace nelze dohledat, uvádějte alespoň adresu webové stránky, odkud jste čerpali. V případě, že to neuděláte, porušujete autorský zákon!

**Obrázky** je vhodnější ukládat na disk (pravé tlačítko myši → Uložit obrázek jako…), nikoli je vkládat do dokumentu přes schránku – z důvodu následných úprav obrázků v jiném programu nebo pro pozdější použití (nebudeme je muset znovu hledat).

Zpracovala: Ing. Simona Martínková, Masarykovo gymnázium, Plzeň